# SAP CPQ and Salesforce CRM integration adapter Installation Guide

SAP CPQ component 'SAP CPQ integration with Salesforce solutions by Clarity Labs' is a .NET add-on to SAP CPQ following the rules in SAP CPQ extension guide and can be deployed using the standard deployment tools provided by SAP CPQ.

Partner product name is 'SAP CPQ and Salesforce CRM integration adapter'.

#### **Table of Contents**

| 1. | Download the package from: | 2 |
|----|----------------------------|---|
| 2. | Access SAP CPQ tenant      | 2 |
| 3. | Upload the package         | 3 |

### 1. Download the package from:

Software was handed over to cloud operations and accessible through cloud operations.

Depending on your SAP CPQ instance engine please download SAP CPQ deployment package from one of the provided links:

- 1.1. SAP CPQ, Quote 1.0: salesforce\_integration\_adapter\_q1.0\_by\_claritylabs
- 1.2. SAP CPQ, Quote 2.0: salesforce\_integration\_adapter\_q2.0\_by\_claritylabs

#### 2. Access SAP CPQ tenant

- 2.1. Enter SAP CPQ link in your browser (e.g. https://cpq-sales.calliduscloud.com/)
- 2.2. Enter your: Username, Password and Tenant Domain (e.g. se\_custom\_demo\_03)
- 2.3. Press Login

| Sales Cloud Username Password Domain Remember me Login Forgot Password Register | Sales Cloud Username Password Domain Remember me Login Forgot Password Registe                 |                          |
|---------------------------------------------------------------------------------|------------------------------------------------------------------------------------------------|--------------------------|
| Username  Password  Domain  Remember me  Login  Forgot Password  Register       | Username   Password  Password  Domain  Cogin  Login  Forgot Password  Registe                  | SAP Sales Cloud          |
| Password Domain Remember me Login Forgot Password Register                      | Password<br>Domain<br>Remember me<br>Login<br>Forgot Password<br>Registe                       | Username                 |
| Domain Domain Remember me Login Forgot Password Register                        | Domain          Domain         Remember me         Login         Forgot Password       Registe | Password                 |
| Remember me      Login      Forgot Password      Register                       | Remember me      Login      Forgot Password      Registe                                       | Domain                   |
| Login<br>Forgot Password Register                                               | Login<br>Forgot Password Registe                                                               | Remember me              |
| Forgot Password Register                                                        | Forgot Password Registe                                                                        | Login                    |
|                                                                                 |                                                                                                | Forgot Password Register |

## 3. Upload the package

3.1. Press gear icon on the left vertical toolbar

| 3.2. Press                                                                                                    | Setup              |                     |                           |             |
|----------------------------------------------------------------------------------------------------|--------------------|---------------------|---------------------------|-------------|
| SAP Sales Cloud                                                                                                    |                    |                     |                           | ¥ © Ø       |
| Categories  Categories  Categ | Home<br>Categories | IT Project Examples | Managed Services Examples | Q V ti fi # |
|                                                                                                    |                    |                     |                           |             |

3.3 Expand General settings

# 3.4 Press Deploy/Send Changes

| SAP Sales Cloud                                                  |                                                           |   |
|------------------------------------------------------------------|-----------------------------------------------------------|---|
| Domain: SE_CUSTOM_DEMO_03<br>URL: SE_CUSTOM_DEMO_03.cpq.cloud.sa | Deploy / Send Changes                                     |   |
| Search Menu Q                                                    | Deployment Setup Deployment Packages Deployment Templates |   |
|                                                                  | Connections                                               | 0 |
|                                                                  |                                                           | - |
|                                                                  | Current Environment                                       |   |
|                                                                  | Environment URL Tenant Name                               |   |
|                                                                  | × 13                                                      |   |
|                                                                  | Sandboy https://con.ealae.calliduse I0menuraen            |   |
|                                                                  | Sanouox mups.//cpq-sales.calmuusc iz/mpq/esp              |   |
|                                                                  | V Number of items: 1                                      |   |
|                                                                  | ×                                                         |   |
|                                                                  | Connected Environment     Add Connected Environment       |   |
|                                                                  | Environment © URL © Tenant Name C                         |   |
|                                                                  | ×                                                         |   |
|                                                                  | Production www.webcomcpq.com teupen                       |   |
|                                                                  | Test teststable.webcomcpq.com teupen                      |   |
| General                                                          | Sandbox sandbox.webcomcpq.com Teupen                      |   |
|                                                                  | X Sandbox sandbox.webcomcpq.com bcdemo4                   |   |
| Deploy / Send Changes                                            | X Sandbox sandbox.webcomcpq.com webcominc                 |   |
| Report Module                                                    | 🔹 🌢 Deschistion annathaurushaamana aam macaliaadama       |   |

- 3.5 Select Deployment Packages Tab
- 3.6 Press Upload Package and select package downloaded in step 1.

| Deploy / Send Changes                                     |                            |                                                                                  |                         |  |  |  |  |  |  |  |
|-----------------------------------------------------------|----------------------------|----------------------------------------------------------------------------------|-------------------------|--|--|--|--|--|--|--|
| Deployment Setup Deployment Packages Deployment Templates |                            |                                                                                  |                         |  |  |  |  |  |  |  |
| Deployment Packages                                       |                            |                                                                                  |                         |  |  |  |  |  |  |  |
| Create Package Upload Package                             |                            |                                                                                  |                         |  |  |  |  |  |  |  |
| Search                                                    | Package Name               | Source     Destination     Comment       Environment     Environment     Comment | Status Date     \$      |  |  |  |  |  |  |  |
| @ <b>∕⊙⊙×</b>                                             | BCdemo4 Package            | Sandbox (l2mresp) Sandbox (bcdemo4)                                              | 1/19/2017 6:56:26<br>PM |  |  |  |  |  |  |  |
| 0 0 ×                                                     | Services Project<br>Config | Sandbox<br>(webcominc)                                                           | 1/22/2017 2:29:44<br>PM |  |  |  |  |  |  |  |

## 3.7 In the pop-up screen press Chose File button

| Deploy / Send    | Changes               |                                   |   |         |            |
|------------------|-----------------------|-----------------------------------|---|---------|------------|
| Deployment Setup | Deployment Packages   | Deployment Templates              |   |         |            |
| Deployment Pa    | ackages               |                                   |   |         |            |
| Search           | Comm<br>Se<br>Package | lect Choose File no file selected | * | Comment | \$ Star    |
| @ <b>≠⊙⊙×</b>    | BCdemc                | Upload                            |   | cdemo4) | 1/19<br>PM |
| 0 A ×            | Services              |                                   |   |         | 1/22       |

- 3.8 Select the package from the directory where you have downloaded it
- 3.9 Enter a comment in the comment box
- 3.10 And press Upload

| Deploy / Send    | Changes             |                                                 |         |              |
|------------------|---------------------|-------------------------------------------------|---------|--------------|
| Deployment Setup | Deployment Packages | Deployment Templates                            |         |              |
| Deployment Pa    | ackages             |                                                 |         |              |
| Search           | Comm<br>Sel         | ent SAP CPQ - Salesforce<br>integration Adapter | Comment | \$ Statu     |
| @ ∕ O O ×        | BCdemc              | Upload                                          | cdemo4) | 1/19/2<br>PM |
| 0 0 ×            | Services            | (webcomino)                                     |         | 1/22/2<br>PM |

- 3.11 After package is uploaded you can find it in package list or search it by name. Its status will be Uploaded.
- 3.12 Find earlier uploaded package and press deploy button. After successful deployment status will be changed to Deployed.

| Deploy / Send      | Changes                     |                        |                               |                         |                                                 |                           |
|--------------------|-----------------------------|------------------------|-------------------------------|-------------------------|-------------------------------------------------|---------------------------|
| Deployment Setup   | Deployment Packages         | eployment Templates    |                               |                         |                                                 |                           |
| Deployment P       | ackages                     |                        |                               |                         |                                                 |                           |
|                    |                             | Create Package         | Upload Pac                    | kage                    |                                                 |                           |
| Search             | CPQ 10 Salesforce Integr    |                        |                               |                         |                                                 |                           |
|                    | Package Name                | Package Description \$ | Source<br>Environment         | Contraction Environment | Comment                                         | Status Date               |
| © <mark>0</mark> × | CPQ_10_Salesforce_Integrati |                        | Production<br>(clarity10_int) |                         | SAP CPQ<br>Salesforce<br>Integration<br>Adapter | 12/26/2022<br>11:33:55 A№ |
| Number of items:   | 1                           |                        |                               |                         |                                                 | Items p                   |